#### 180917

### 連係入力講習会の持ち物と事前準備のお願い

【当日の持ち物】

・パソコンとAC アダプタ

入力し易いキーボードのパソコンをお勧めします。タブレットなどは、外付けのキーボードが必要です。 「IPtalk Partner」は多量のチェックやボタンがあります。マウスを持参することをお勧めします。

・イアホン、または、ヘッドホン(Softalkの合成音声を聞くため)

・テーブルタップ(電源タップ)

★「IPtalk Partner」をコピーするためにパソコンに CD ドライブが必要です。 CD ドライブが無い場合は事前にメールしてください。(USB メモリーからコピーします。)

#### 【事前準備】

このマニュアルに従って、以下をお願いします。

①持参していただくパソコンに Softalk を事前にインストールしてイアホンなどで合成音声を聞くことができることを確認してください。

②「練習リモコン」を使って、入力速度を計測して、結果をメールで送ってください。

講習会で使う練習問題の入力速度の参考にします。

【お願い】

・万が一、Softalk が練習文を読み上げない場合は、事前にメールしてください。
 講習会当日に音声が再生できないと分かっても、不具合対応の時間は取れません。
 必ず動作確認して来てください。
 よろしくお願いします。

## <u>1)「SofTalk」を使う準備</u>

Sotalk は、ファイルをコピーするだけで使えます。

### 【注意】

・Windows7では、「Microsoft . NET Framework4.0」を入れる必要がある場合があります。

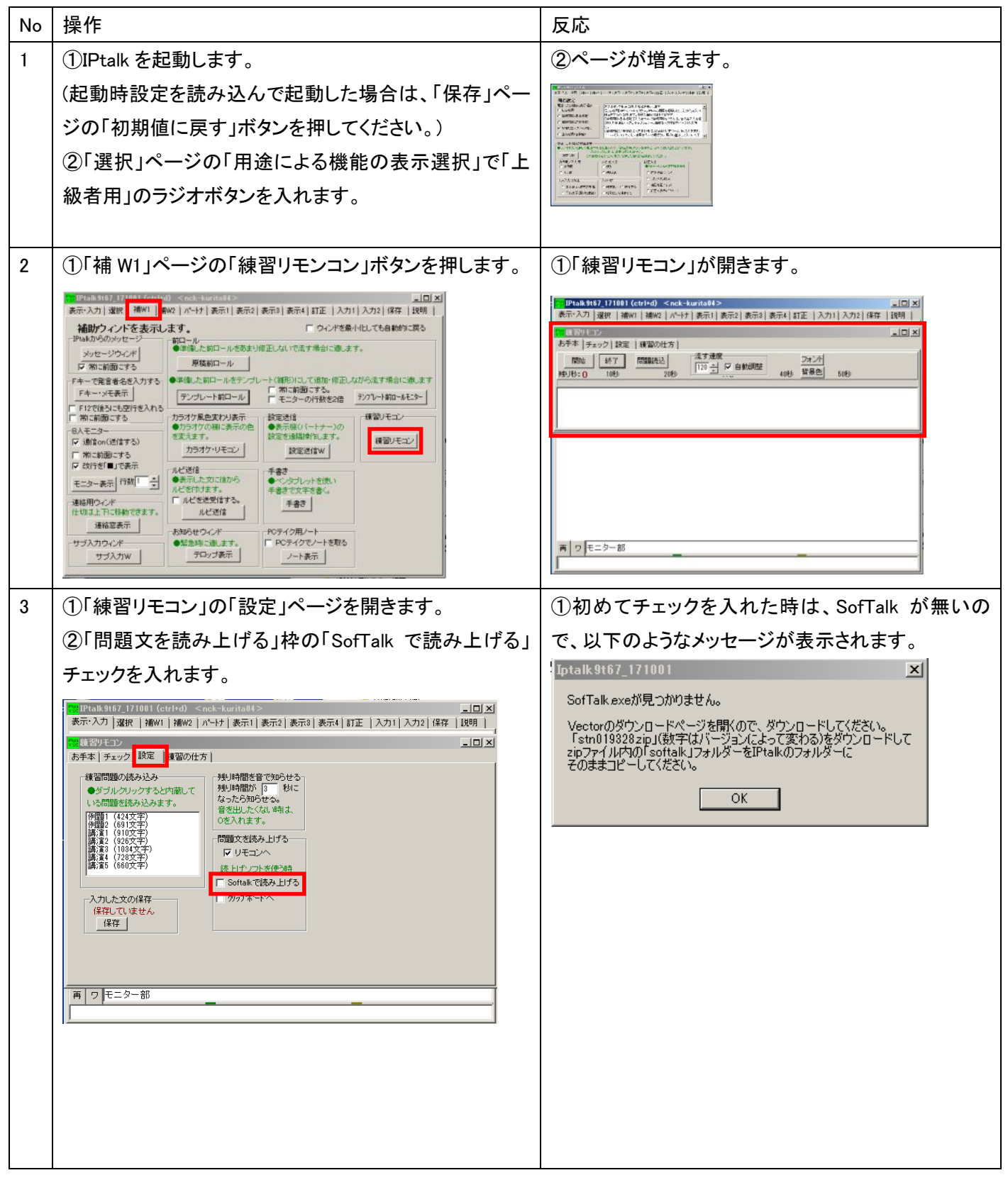

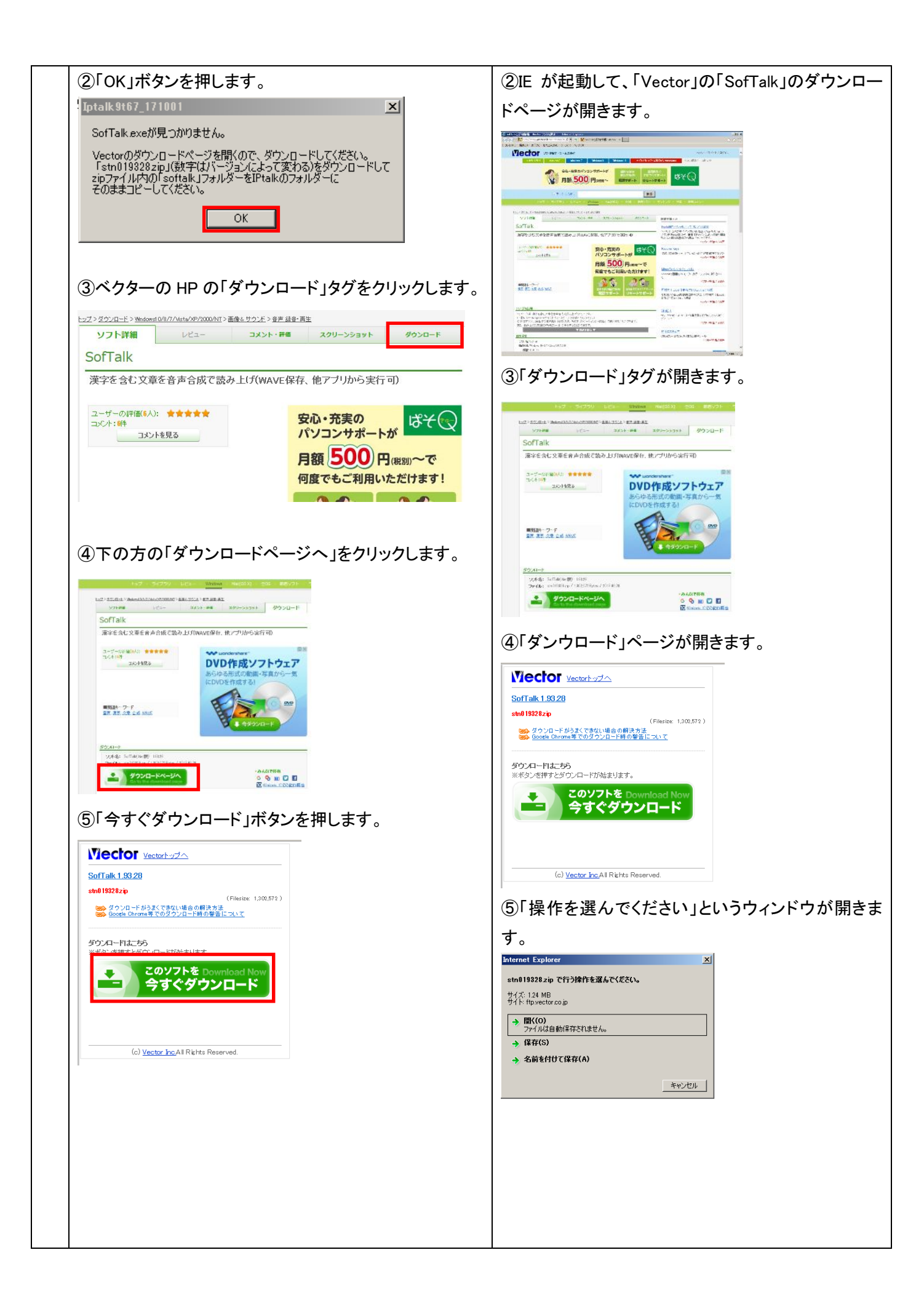

|   | ⑤「名前をつけて保存」を押します。                                                                                                    | ⑤「名前を付けて保存」ウィンドウが現れます。                                                                                                    |
|---|----------------------------------------------------------------------------------------------------|----------------------------------------------------------------------------------------------------|
|   | Internet Explorer       ×         stn0193282ap で行う操作を選んでください。       サイン・124 MB         サイン・124 MB       サイン・124 MB         サイン・124 MB       サイン・124 MB         サイン・124 MB       サイン・124 MB         サイン・124 MB       サイン・124 MB         サイン・124 MB       サイン・124 MB         サイン・124 MB       サイン・124 MB         サイン・セル       キャンセル         ・ 保存(5)       ・ 全話を付けて(保存(A))         ・ アイクトッププリを選んで、「保存」ボタンを押します。         ・ 新しいフォルダー         ・ ダウンロード         ・ デスクトップ         ・ 新しいフォルダー         ・ 新しいフォルダー         ・ 新しいフォルダー         ・ デスクトップ         ・ 新したのオールボー         ・ デスクトップ         ・ デスクトップ         ・ デスクトップ         ・ デスクトップ         ・ デスクトップ         ・ デスクトップ         ・ デスクトップ         ・ デスクトップ         ・ デスクトップ         ・ ドキュメント         ・ ドキュメント         ・ ドキュメント         ・ ドレー         ・ アイル名(N):         ・ ドロ・         ・ アイル名(N):         ・ アイル名(N):         ・ アイル名(アン・)         ・ アイル名(N):         ・ アイルシー         ・ アイルの種類(T):< | <image/>                                                                                                    |
| 4 | SofTalk を IPtalk のフォルダーにコピーします。         ①デスクトップの「stn019328.zip」のフォルダーをダブル         クリックして開きます。         (数字はバージョンによって変わります。)         ジョンによって変わります。)         ②「sofTalk」のフォルダーをコピーして、IPtalk のフォルダーに貼り付けます。         【注意】         コピーするのは、zip ファイルでなく、その中にはいっている「sofTalk」ファイルであることに注意してください。                                                                                                    | <ul> <li>①中に「sofTalk」というフォルダーが入っています。</li> <li>名前 ▲ 僅類 圧縮サイ<br/>・ ⑥ softalk ファイルフォルダー</li> <li>②IPtalk のフォルダーの中に「sofTalk」のフォルダー<br/>ができます。</li> <li>2<sup>6前</sup> ▲ 「確認」のフォルダーの中に「sofTalk」のフォルダー<br/>ができます。</li> <li>2<sup>6前</sup> ▲ 「確認」のフォルダーの中に「sofTalk」のフォルダー<br/>ができます。</li> <li>2<sup>6前</sup> ▲ 「確認」の間に、ないないたい。</li> <li>3<sup>6</sup> ● 「● ○ ○ ○ ○ ○ ○ ○ ○ ○ ○ ○ ○ ○ ○ ○ ○ ○</li></ul> |
| 5 | これで準備完了です。                                                                                                    |                                                                                                    |
|   | おわり                                                                                                    |                                                                                                    |

# 2)練習リモコンで「SofTalk」を使って入力速度を計測する

練習リモコンで、「Softalk」で問題文を読み上げて、入力速度を計測します。

逐語分で入力し、単語登録は使わず、全文キーボード入力します。例えば「パソコン要約筆記」は、「ぱそこんようやくひっき」と入力して変換してください。

ミスタッチしない確実な入力ができる「余裕のある速度」で入力してください。

【注意】

「SofTalk」のフォルダーが、起動する IPtalk のフォルダーに入っている必要があります。

| No | 操作                                                                                                    | 反応                                                                                                    |
|----|----------------------------------------------------------------------------------------------------|----------------------------------------------------------------------------------------------------|
| 1  | ①IPtalk を起動します。                                                                                                    | ②ページが増えます。                                                                                                    |
|    | (起動時設定を読み込んで起動した場合は、「保存」ペー                                                                                                    | The second second secon       |
|    | ジの「初期値に戻す」ボタンを押してください。)                                                                                                    | <ul> <li>Comparing and the second second</li></ul> |
|    | ②「選択」ページの「用途による機能の表示選択」で「上                                                                                                    | Alexandra Marine and an analysis of the constraint of the constraint of the con            |
|    | 級者用」のラジオボタンを入れます。                                                                                                    | U-O'ANA area area area area area area area are                                                                                                    |
| 2  | ①「補 W1」ページの「練習リモンコン」ボタンを押します。                                                                                                    | ①「練習リモコン」が開きます。                                                                                                    |
|    | PPa&S907.1         (* < < > < < < > < < < > < < > < < > < < > < < > < < > < < > < < > < < > < < > < < > < < > < < < > < < > < < > < < > < < < > < < < > < < < > < < < < > < < < < > < < < < > < < < < < > < < < < < < < < < < < > < < < < < < < < < < < < < < < < < < < < | P285/1021(45/10)         Contextuality         」           表示-入力         違法         操示(人力)         違法         法         人力(人力)         法         人力(人力)         法         人力(人力)         法         人力(人力)         人力(人力)         人力(人力)         法         人力(人力)         人力(人力) </th                                                                                                    |
| 3  | ①「練習リモコン」の「設定」ページを開きます。                                                                                                    | 2                                                                                                    |
|    | ②「問題文を読み上げる」枠の「SofTalk で読み上げる」                                                                                                    | 「このアプレケーションはインターネットに接続しようと                                                                                                    |
|    | チェックを入れます。                                                                                                    | しています。」と出ます。                                                                                                    |
|    | 問題文を読み上げる<br>▼ リモコンへ<br>読 LI チリフトを使う時<br>▼ Softalk で読み上げる<br>■ 9977 ~ トへ                                                                                                    | ・ウイル人セキュリティ           アブリケーをコンはインターネットに接触しようとしています           プログロ、はのblacee           は、ホッシックユジッパードとしては客様のとしいます。           プログロ、この日本に発展したは客様のとしいます。           プログロ、この日本に発展したはないます。           プログロ、この日本に発展したのは、           プログロ、この日本に発展したのは、           プログロ、この日本に発展したのは、           プログロ、この日本に発展したのは           ドビー           ドビー           プログロ、コントンには、           ドビー           ドビー           ドビー           ドビー           ドビー           ドビー           ドビー           ドビー           ドビー           ドビー           ドビー           アンク・           ビー           アンク・           ビー           アンク・           ビー           アンク・           ビー           アンク・           ビー           アンク・           ビー           アンク・           アンク・           ビー           アンク・           ビー           アンク・           ビー           アンク・           アンク・           アンク・           アンク・                                                                                                    |
|    |                                                                                                    | ③「SofTalk」が起動して「SofTalk で練習文を読み上                                                                                                    |
|    | 3                                                                                                    | げます」と音声が出ます。                                                                                                    |
|    | 「許可」のボタンを押します。                                                                                                    | Softak 2017                                                                                                    |
|    | 【注意】                                                                                                    | pontur ("new xx work.2673), T                                                                                                    |
|    | ・ネットワークに接続している時は、最初は、インターネッ                                                                                                    | 7/82* <b>x</b>                                                                                                    |
|    | トへのアクセスを許可しないと起動しないようです。                                                                                                    |                                                                                                    |
|    | 2度目からは、インターネットに接続していなくても使えま                                                                                                    |                                                                                                    |
|    | す。                                                                                                    |                                                                                                    |

|   | ・ネットワークに接続せずに、最初に起動した場合は、特                                                                                                    | 【ヒント】                                                                                                    |
|---|----------------------------------------------------------------------------------------------------|----------------------------------------------------------------------------------------------------|
|   | に何も聞いて来なくて起動します。                                                                                                    | この時、エラーのウィンドウが出ることがありますが、                                                                                |
|   | 次にネットワークに接続しても特に聞いて来ないので、                                                                                                    | 「OK」ボタンを押すと、正常に読み上げます。                                                                                   |
|   | 結局は、ネットワークへのアクセスはしていないように思                                                                                                    | Soffalk                                                                                                  |
|   | います。                                                                                                    | ・ <sup>1</sup> 251'の InvalidArgument=Value は 'SelectedIndex' に対して有効ではありま<br>せん。<br>パラメーター名:SelectedIndex |
|   |                                                                                                    | ОК                                                                                                    |
| 4 | ①流す速度を、自分が確実に入力できる速度に設定し                                                                                                    | 1                                                                                                    |
|   | ます。                                                                                                    | _法才通度                                                                                                    |
|   | ②「自動調整」チェックを入れます。                                                                                                    | 120 -                                                                                                    |
|   | 【ヒント】                                                                                                    |                                                                                                    |
|   | 「自動調整」チェックを入れておくと、入力に余裕がある                                                                                                    |                                                                                                    |
|   | 時は速度を速くし、間に合わない時は速度を遅くします。                                                                                                    |                                                                                                    |
| 1 |                                                                                                    |                                                                                                    |
| 5 | 計測します。                                                                                                    | ①カーソルが自動的に入力部に移動します。                                                                                     |
|   | ①「練習リモコン」の「お手本」ページを開きます。                                                                                                    | 「パソコン要約筆記が始まったのは・・」と出て、                                                                                  |
|   | 「開始」ボタンを押します。                                                                                                    | SofTalk が読み上げます。                                                                                         |
|   | [Plaik 9167_171001(ctri+d) < ここと、<br>表示・入力 選択 補卵1 補卵2 パーケー表示1 表示2 表示3 表示3 表示4 訂正 入力1 入力2 保存 現明                                         | - 41-505-1922<br>  お手本  チェック   設定   練習の仕方                                                                |
|   |                                                                                                    | 1989年   4877   10日日 2019   12日 1 (7) 自動制度 4日<br>1991日 6   10日 2019   12日 1 (7) 自動制度 4日                   |
|   | IMPG         Let         Instance           190.00:0         1000         2000         Implementation         Implementation           | ノ「シコン要約筆記が始まったのは、                                                                                        |
|   |                                                                                                    | <u> </u>                                                                                                 |
|   |                                                                                                    | ● SofTalk<br>フィイル(F) オブション(O) ヘルプ(H)                                                                     |
|   |                                                                                                    | アウカコン要約審記が結果ったのは、                                                                                        |
|   |                                                                                                    | u u <sup>2</sup>                                                                                         |
|   |                                                                                                    | 70년291 · · · · · · · · · · · · · · · · · · ·                                                             |
|   |                                                                                                    | ##         90         ////////////////////////////////////                                               |
|   |                                                                                                    | <u>· II • • • • • • • • • • • • • • • • • •</u>                                                          |
|   | ②正確に入力します。                                                                                                    | ②終わると結果がでます。                                                                                             |
|   | TPL0k8/152_277001(ctr1+0) <=ck-+turital4>     愛示スカ「滋沢「補仲」補仲」 補仲2 (パード) 表示2 (表示2) 表示3 (表示4 (訂正   入力1   入力2 (存存 120月)     ざきがらい     ゴロ × | 結果                                                                                                    |
|   | お手本         チェック         設定         建智の仕方           開始         熱子         問題機会込         ブデュージ 足 自動機械         フォント                      | 入力速度:141字/分                                                                                              |
|   | 株地:6 100 2000 4010 登場色 5000<br>「シコン要約筆記が始まったの(よ、                                                                                       | 力越20年(学/11%):46%<br>入力体止時間率:5%                                                                           |
|   |                                                                                                    | Undoil正举:U%<br>入力部内訂正率:0%                                                                                |
|   |                                                                                                    | ┃表示間隔:11秒<br>┃一表示文字数:27字                                                                                 |
|   | パソコン要約筆記が始まった                                                                                                    | · 变换効率:97%                                                                                               |
|   | のは                                                                                                    | 入力技能点:101点                                                                                               |
|   | <b>再 </b> ワ モニター 88                                                                                                    | おわり                                                                                                    |
|   | -                                                                                                    |                                                                                                    |
|   |                                                                                                    | ★結果を「リーフロ画面」でコピーして、講習会当日                                                                                 |
|   |                                                                                                    |                                                                                                    |
|   |                                                                                                    | (講督会当日の練習問題の参考にします。)                                                                                     |

| 6 | ①結果の「入力速度」の数値から、問題文を流す速度を                              | 【ヒント】                                                                                                    |
|---|--------------------------------------------------------|----------------------------------------------------------------------------------------------------|
|   | 計算します。                                                 | 計算した「練習問題の速度」が 280 を超える場合は、                                                                               |
|   | ・練習問題の速度 = 入力速度×2×0.8                                  | Softalk の「速さ」の調整必要になります。                                                                                  |
|   | 講習会では、この「練習問題の速度」で Softalk が読み上                        | ・280 文字/分以下→「速さ」100                                                                                       |
|   | げる問題文を連係入力します。                                         | ・350 文字/分まで→「速さ」130                                                                                       |
|   |                                                        | ・400 文字/分まで→「速さ」160                                                                                       |
|   |                                                        |                                                                                                    |
| 7 | 【ヒント】                                                  | ①「開く」ウィンドウが現れるので、読み込むファイル                                                                                 |
|   | メモ帳で作った練習問題を読み込むことができます。                               | を指定します。                                                                                                   |
|   | ①「お手本」ページの「問題読み込み」ボタンを押します。                            | メモ帳で作ったテキストファイルを読むことができま                                                                                  |
|   | <ul> <li>※練習リモン<br/>あ手本 チェック 設定 練習の仕方<br/>開始</li></ul> | 9 o<br>■ 1010<br>■ 1010-10-0-0-0-00021★★【作業<br>整理 ● 新しいフォルター<br>■ 1010-10-10-0-0-0-0-0-0-0-0-0-0-0-0-0-0- |
| 8 | おわり                                                    |                                                                                                    |